# JADWAL PENGISIAN UMPAN BALIK PERKULIAHAN (UBP) SEMESTER GENAP 2024/2025

### Halo #SahabatAtma 🥹

Periode pengisian umpan balik perkuliahan mahasiswa program Sarjana dan Pascasarjana Semester Genap 2024/2025 (Term 2420) akan berlangsung pada tanggal **14 s.d. 26 Juli 2025** (PERIODE NORMAL) dan tanggal **28 Juli s.d. 6 Agustus 2025 (PERIODE TERLAMBAT)** 

Apabila anda belum mengisi Umpan Balik Perkuliahan (UBP) sampai dengan batas waktu pengisian yang telah ditentukan pada **Periode Normal**, maka akan terkena sanksi denda dan tidak dapat melakukan proses KRS semester Ganjil 2025/2026 (Term 2510).

Anda bisa melakukan proses KRS semester Ganjil 2025/2026 (Term 2510) setelah melakukan pembayaran denda dan melakukan pengisian Umpan Balik Perkuliahan (UBP) semester Genap 2024/2025 (Term 2420)

Pengisian umpan balik perkuliahan ini bersifat **WAJIB** dan dapat diakses secara online di myAtma pada menu **SELF SERVICE --> ACADEMIC EVALUATION**.

Mekanisme pengisian umpan balik (bagi yang terlambat) sebagai berikut:

- 1. Membayar denda Rp 250.000 melalui VA mahasiswa
- Mengirimkan permohonan ke email : <u>baa@atmajaya.ac.id</u> beserta bukti bayar denda tersebut dengan subject email: UBP Genap 2024 terlambat 12018xxxxx (Student ID) à Subject email harus seperti contoh!
- 3. Pengisian umpan balik dapat dilakukan setelah mengirimkan email ke BAA dan direspon kembali email tersebut oleh BAA
- 4. Pembayaran dan pengiriman email maksimal tanggal 5 Agustus 2025 pukul 16.00

Mahasiswa TIDAK PERLU mengisi umpan balik jika :

- 1. Hanya mengambil **mata kuliah skripsi/tesis/disertasi/***KTI* pada semester Genap 2024/2025 dan **tidak ada mata kuliah lain**.
- 2. Mahasiswa yang mengikuti MBKM
- 3. Mahasiswa Pendidikan Profesi Insinyur (PPI)
- 4. Mahasiswa Profesi Dokter
- 5. Mahasiswa PPAk
- 6. Mahasiswa Profesi Pendidikan Guru (PPG)
- 7. Mahasiswa Magang
- 8. Mahasiswa Pertukaran (semua skema)
- 9. Berstatus CUTI dan atau BOLOS pada semester Genap 2024/2025

#### Untuk panduan pengisian umpan balik silahkan lihat dihalaman berikutnya

#### Panduan Pengisian Umpan Balik Mahasiswa

#### Unika Atma Jaya

## (Ikuti petunjuk dan kolom yang diberi kotak warna merah)

- 1. Buka tautan https://myatma.atmajaya.ac.id/
- 2. Masukkan Student Id dan Password lalu klik Sign In

| ATMAJAYA   |
|------------|
| User ID    |
| 2016035050 |
| Password   |
|            |
| Sign In    |

3. Klik Main Menu, lalu pilih Self Service, kemudian klik Academic Evaluation

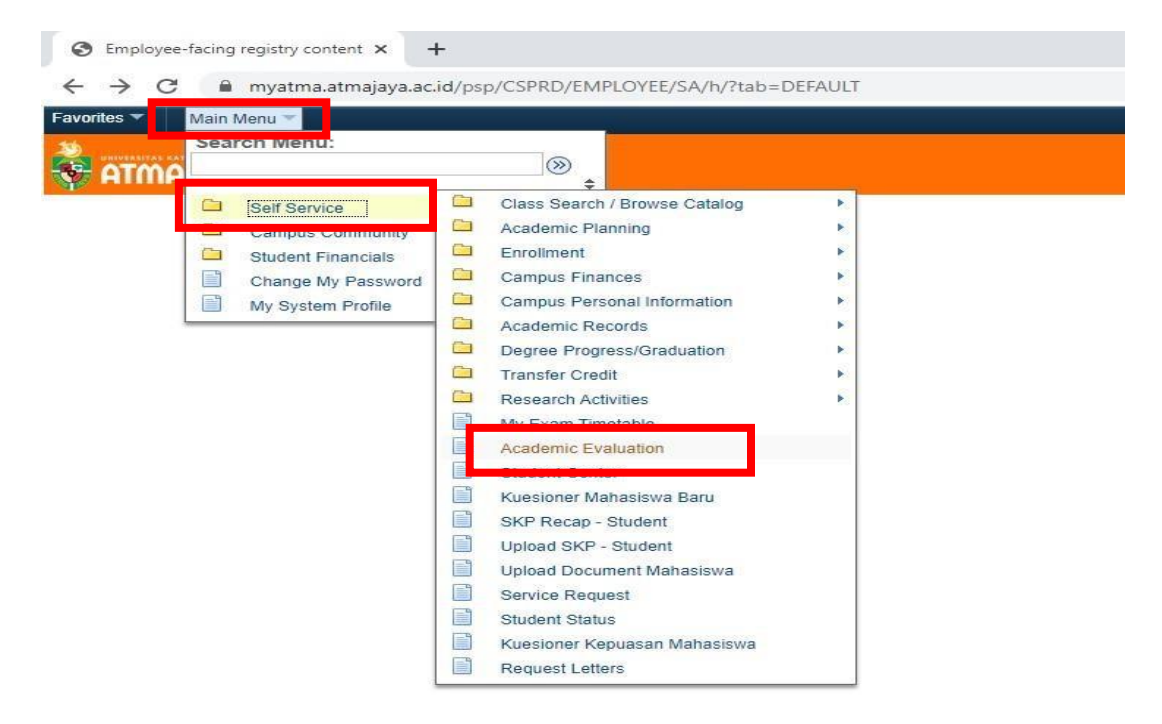

4. Klik *Submit button* pada kolom *Final Evaluation* 

| S Academic Evaluat                                                                                           | tion ×                                                                                                    | +                                                                                                    |                                                                                     |
|----------------------------------------------------------------------------------------------------|----------------------------------------------------------------------------------------------------|----------------------------------------------------------------------------------------------------|-------------------------------------------------------------------------------------|
| ← → C 🌘                                                                                                    | myatma.atmajaya.a                                                                                           | c.id/psp/CSPRD/EM                                                                                         | PLOYEE/SA/c/N_SELF_SERVICE.N_ACAD_EVL_MAIN.GBL?FolderPath=PORTAL_ROOT_OBJEC         |
| Favorites 🔻 🛛 Main M                                                                                         | lenu 🔻 🛛 > Self S                                                                                           | ervice 🔻 > Academi                                                                                        | ic Evaluation                                                                       |
| yal amta 😽                                                                                                   | A                                                                                                    |                                                                                                    |                                                                                     |
| EVEN Semester 2019/2                                                                                         | 020   Undergraduate                                                                                         | go to<br>Atma Jaya Catholic Univ                                                                          | versity                                                                             |
| Evaluation                                                                                                   | Start Date                                                                                                  | End Date                                                                                                  |                                                                                     |
| Final Evaluation                                                                                             | 11/05/2020                                                                                                  | 11/06/2020                                                                                                | Submit                                                                              |
| Anda belum mengisi Un                                                                                        | npan Balik untuk Period<br>EPITASAN MAH                                                                     | e : 2019 Genap                                                                                            |                                                                                     |
| Mohon mengisi kuesione<br>meng-klik link di atas. D<br>layanan perkuliahan, layi<br>Penilaian anda sangat be | ir kepuasan mahasiswa a<br>alam kuesioner tersebut<br>anan pendaftaran, fasilit<br>ermanfaat untuk perbaika | kan fasilitas dan layanan<br>anda dapat memberikar<br>as umum dan ruang, sert<br>an dan peningkatan layan | non akademik dengan<br>nenlalan terhadap<br>ta MyAtma dan vifi.<br>1an. Terimakasih |

5. Jika sudah masuk ke laman seperti gambar di bawah, klik hingga muncul *tanda centang* pada matakuliah yang akan diumpan balik, lalu klik *Proceed to evaluation*. Perlu diketahui bahwa umpan balik dilakukan secara satu persatu sebanyak matakuliah yang diambil pada semester ini.

| Alin Menu 🕈                 | > Self Ser | vice 🔻 > 🛛 Academic Evaluat | tion  |
|-----------------------------|------------|-----------------------------|-------|
| HVERSITAS RAYOLIK INDONESIA |            |                             |       |
| AYAL AMIA                   |            |                             |       |
|                             |            |                             |       |
|                             |            | 91                          |       |
|                             |            | go to                       | • )   |
| EN Semester 2019/2          | 1020       | go to                       | • 🛞   |
| EN Semester 2019/2          | 2020       | go to Pending               | • (>> |
| (EN Semester 2019/2         | 2020       | go to Pending               | • (>> |

 Isi evaluasi sesuai dengan yang telah dilaksanakan oleh dosen pengajar dan dirasakan oleh mahasiswa. Pastikan semua jawaban terisi. Kamu juga boleh menuliskan komentar di kolom *Comment*. Kemudian klik next

| tion: Dosen Sebagai Perencana Perkuliahan Class Instructor: Fifie Indrawati, S.Pd., M.S.                  |               |        |               |   |        |
|----------------------------------------------------------------------------------------------------|---------------|--------|---------------|---|--------|
| 1 Dosen menielaskan Rencana Pembelajaran Semester di awal kuliah.                                         | Tidak Teriadi | Jarang | Kadano-kadano | 4 | Sering |
| 2 Dosen menjelaskan tentang aturan perkuliahan (keterlambatan, absensi, penilaian, dll) pada awal kuliah. | Tidak Terjadi | Jarang | Kadang-kadang |   | Sering |
| 3 Dosen menginformasikan sumber bacaan yang digunakan.                                                    | Tidak Terjadi | Jarang | Kadang-kadang |   | Sering |
| 4 Dosen memberikan kuliah dengan persiapan yang baik.                                                     | Tidak Terjadi | Jarang | Kadang-kadang |   | Sering |
| 5 Dosen menguasai materi perkuliahan.                                                                     | Tidak Terjadi | Jarang | Kadang-kadang |   | Sering |
| 6 Dosen memberikan contoh penerapan atau ilustrasi nyata yang terkait dengan materi perkuliahan.          | Tidak Terjadi | Jarang | Kadang-kadang |   | Sering |
| 7 Dosen dapat menjelaskan keterkaitan dan relevansi materi kuliah dengan mata kuliah lain                 | Tidak Terjadi | Jarang | Kadang-kadang |   | Sering |
| 8 Dosen menggunakan buku ajar yang terkini (5-10 tahun terakhir).                                         | Tidak Terjadi | Jarang | Kadang-kadang |   | Sering |
| 9 Dosen memberikan referensi (bisa juga berupa situs web) perkembangan materi ajar yang terkini.          | Tidak Terjadi | Jarang | Kadang-kadang |   | Sering |
| 0 Dosen menggunakan metode pengajaran yang bervariasi (ceramah, diskusi, studi kasus, film, dll).         | Tidak Terjadi | Jarang | Kadang-kadang |   | Sering |
| 1 Dosen menyampaikan materi secara jelas, sehingga dapat dipahami.                                        | Tidak Terjadi | Jarang | Kadang-kadang |   | Sering |
| 2 Dosen memberikan umpan balik yang konstruktif.                                                          | Tidak Terjadi | Jarang | Kadang-kadang |   | Sering |
| omment: (max 200 char)                                                                                    |               |        |               |   |        |

7. Masih sama seperti langkah 6. Jika telah terisi seluruhnya klik *submit evaluation*.

|                                                                                                    |     |               |   |        |   | T Home           |     | od to r-avorites |
|----------------------------------------------------------------------------------------------------|-----|---------------|---|--------|---|------------------|-----|------------------|
|                                                                                                    |     |               |   |        |   |                  |     |                  |
|                                                                                                    |     |               |   |        |   |                  |     |                  |
|                                                                                                    |     |               |   |        |   |                  |     |                  |
| .et: KSE 304-PRACTICE TEACHING 2                                                                                          |     |               |   |        |   |                  |     |                  |
| tion: Dosen Sebagai Pelaksana Perkuliahan                                                                                 |     |               |   |        |   |                  |     |                  |
|                                                                                                    |     |               |   |        |   |                  |     |                  |
| . Dosen membangkitkan keingintahuan mahasiswa untuk mendalami topik yang diberikan.                                       |     | Tidak Terjadi |   | Jarang |   | Kadang-kadang    | 1   | Sering           |
| . Dosen dapat mengaktifkan mahasiswa untuk bertanya dan memberi tanggapan di kelas.                                       |     | Tidak Terjadi |   | Jarang |   | Kadang-kadang    |     | Sering           |
| Dosen menanyakan kesulitan mahasiswa dalam pemahaman materi atau pembuatan tugas.                                         |     | Tidak Terjadi |   | Jarang |   | Kadang-kadang    |     | Sering           |
| Dosen menyediakan waktu berdiskusi di luar waktu kuliah.                                                                  |     | Tidak Terjadi |   | Jarang |   | Kadang-kadang    |     | Sering           |
| i Pelaksanaan perkuliahan sesuai jadual yang ditentukan.                                                                  |     | Tidak Terjadi |   | Jarang |   | Kadang-kadang    |     | Sering           |
| 5 Dosen menggunakan waktu kuliah sesuai dengan yang telah ditetapkan.                                                     |     | Tidak Terjadi |   | Jarang |   | Kadang-kadang    |     | Sering           |
| 7 Suara dosen dalam menerangkan terdengar jelas                                                                           |     | Tidak Terjadi |   | Jarang |   | Kadang-kadang    | •   | Sering           |
| tion: Dosen Sebagai Evaluator Perkuliahan                                                                                 | _   |               |   |        |   |                  |     | 4                |
| Materi ujian sesuai dengan topik bahasan.                                                                                 |     | Tidak Terjadi | 0 | Jarang |   | Kadang-kadang    |     | Sering           |
| 2 Tugas-tugas yang diberikan relevan dengan topik kuliah.                                                                 |     | Tidak Terjadi |   | Jarang |   | Kadang-kadang    |     | Sering           |
| I Soal kuis memungkinkan mahasiswa intropeksi akan kemampuan dirinya.                                                     |     | Tidak Terjadi |   | Jarang |   | Kadang-kadang    |     | Sering           |
| Pertanyaan dalam UTS memberikan kesempatan pada mahasiswa untuk menilai pemahaman dirinya terhadap<br>keseluruhan materi. |     | Tidak Terjadi |   | Jarang | E | Kadang-kadang    |     | Sering           |
| << Back                                                                                                    |     |               |   |        | S | ubmit Evaluation | 1   |                  |
|                                                                                                    | -11 |               |   |        |   | Submit But       | ton |                  |

8. Klik **OK** pada message box.

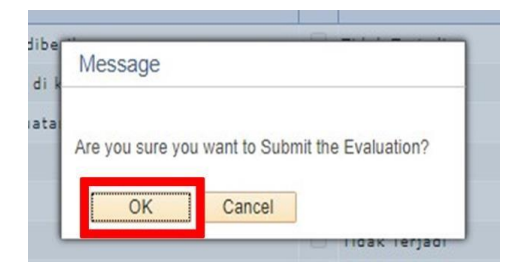

9. Selanjutnya klik *ikon rumah* yang terdapat di bawah kuesioner untuk kembali ke halaman awal.

|                                                                                                    |                 |        |    | A Home           | A | id to Favorites | Sig |
|----------------------------------------------------------------------------------------------------|-----------------|--------|----|------------------|---|-----------------|-----|
|                                                                                                    |                 |        |    |                  |   |                 |     |
| et: KSE 304-PRACTICE TEACHING 2                                                                                           |                 |        |    |                  |   |                 |     |
| tion: Dosen Sebagai Pelaksana Perkuliahan                                                                                 |                 | Î      | -  |                  |   |                 |     |
| Dosen membangkitkan keingintahuan mahasiswa untuk mendalami topik yang diberikan.                                         | Tidak Terjadi   | Jarang | 0  | Kadang-kadang    | 1 | Sering          |     |
| Dosen dapat mengaktifkan mahasiswa untuk bertanya dan memberi tanggapan di kelas.                                         | Tidak Terjadi   | Jarang |    | Kadang-kadang    | 4 | Sering          |     |
| Dosen menanyakan kesulitan mahasiswa dalam pemahaman materi atau pembuatan tugas.                                         | 🔲 Tidak Terjadi | Jarang |    | Kadang-kadang    | 1 | Sering          |     |
| Dosen menyediakan waktu berdiskusi di luar waktu kuliah.                                                                  | 🔲 Tidak Terjadi | Jarang |    | Kadang-kadang    | 1 | Sering          |     |
| Pelaksanaan perkuliahan sesuai jadual yang ditentukan.                                                                    | Tidak Terjadi   | Jarang |    | Kadang-kadang    | 1 | Sering          |     |
| Dosen menggunakan waktu kuliah sesuai dengan yang telah ditetapkan.                                                       | Tidak Terjadi   | Jarang |    | Kadang-kadang    |   | Sering          |     |
| Suara dosen dalam menerangkan terdengar jelas                                                                             | Tidak Terjadi   | Jarang |    | Kadang-kadang    | 1 | Sering          |     |
| tion: Dosen Seharai Evaluator Perkuliahan                                                                                 |                 |        |    |                  |   |                 |     |
|                                                                                                    |                 |        |    |                  |   |                 |     |
| Materi ujian <mark>sesuai dengan topik bahasan.</mark>                                                                    | 🔲 Tidak Terjadi | Jarang |    | Kadang-kadang    | 1 | Sering          |     |
| Tugas-tugas yang diberikan relevan dengan topik kuliah.                                                                   | 🔲 Tidak Terjadi | Jarang |    | Kadang-kadang    | 1 | Sering          |     |
| Soal kuis memungkinkan mahasiswa intropeksi akan kemampuan dirinya.                                                       | 🔲 Tidak Terjadi | Jarang |    | Kadang-kadang    | 4 | Sering          |     |
| Pertanyaan dalam UTS memberikan kesempatan pada mahasiswa untuk menilai pemahaman dirinya terhadap<br>keseluruhan materi. | 🗌 Tidak Terjadi | Jarang |    | Kadang-kadang    | 1 | Sering          |     |
| cr Dack                                                                                                    | 1               |        | SL | Ibmit Evaluation |   |                 |     |

10. Ulangi langkah 5 hingga langkah 9 hingga seluruh matakuliah mendapatkan tanda centang seperti gambar di bawah ini.

| ATM    | AVALA                         |          |          |         |   |     |  |
|--------|-------------------------------|----------|----------|---------|---|-----|--|
|        |                               |          |          | go to   | Y | 100 |  |
|        |                               |          |          | -       |   |     |  |
| VEN Se | mester 2019/202(              | 0        |          | 10.<br> |   | 120 |  |
| VEN Se | mester 2019/2020<br>Completed | D        | <u> </u> | Pending |   |     |  |
| VEN Se | mester 2019/2020<br>Completed | 0<br>Des | cription | Pending |   |     |  |